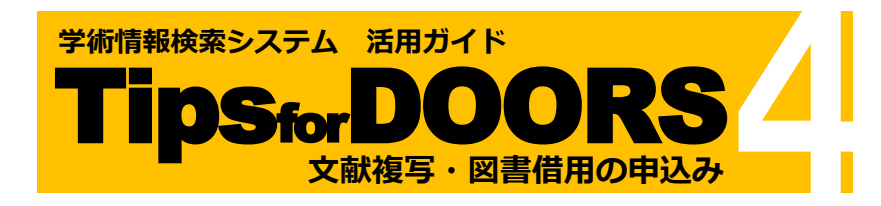

#### 申込みについての注意事項

- ・申込みの前に DOORS を検索して学内に所蔵がないか確認 をしてください。
- ・申込み受付後のキャンセルはできません。
- ・いずれのサービスも著作権法に基づいて提供されます。
- ・申込みから資料が届くまでに約5~10日かかります。(海外からなど所蔵館によっては更に時間がかかる場合があります)
- ・資料によっては、別途申請書等の提出を求められる場合が あります。
- ■複写について
- ・本学に所蔵していない資料、または他校地の雑誌や禁帯出 資料のコピーを取寄せることができます。
- ・複写料金、郵送料、手数料等の費用は申込者の負担となります。
- ・著作権が保護されている著作物は、総ページ数の半分以下 までの複写となります。
- ・雑誌や新聞については、発行後相当期間を経過していない 最新号の複写はできません。

#### ■借用について

- ・本学に所蔵していない図書(雑誌は不可)を他機関から借用 することができます。
- ・資料の往復郵送料、手数料等、費用は申込者の負担となります。
- ・資料は、本学図書館内で閲覧することができますが館外貸出 はできません。利用の際は当館の指示に従ってください。

# 申込み方法

#### 1. CiNii Research -- 論文情報を引用して申込む

CiNii Research でヒットした論文の**複写**の申込みができます。 書名情報、巻号・論文情報は自動入力されます。

#### 2. CiNii Books -- 書名情報を引用して申込む

CiNii Books でヒットした資料の**複写・借用**の申込みができます。 書名情報は自動入力されます。

#### 3. My DOORS -- 情報を引用せずに申込む

CiNii Research や CiNii Books などでヒットしない文献の**複写・ 借用**の申込みができます。

# 1. CiNii Research -- 論文情報を引用して申込む

#### ① CiNii Research にタブを切り替えて検索

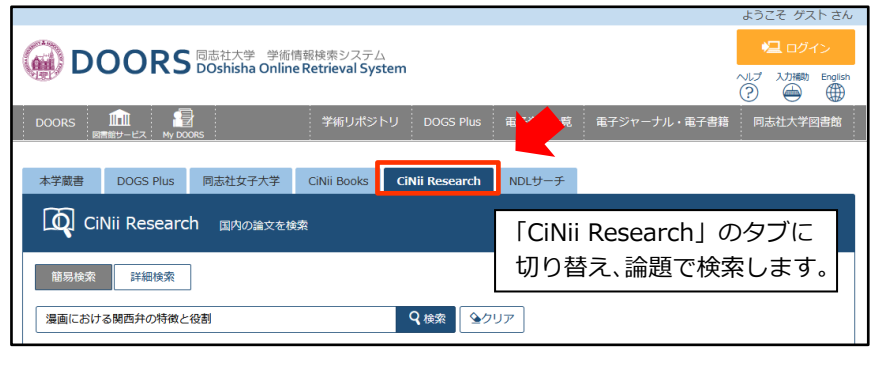

# ② 該当する論文を選択

#### 検索結果 「CiNi Research」を検索した結果です。詳細情報は外部ページにて表示されます。 検索キーワード: 漫画における関西弁の特徴と役割 1. 漫画における関西弁の特徴と役割 / 「愛表示件数: 50 ・ 件 単位の項: 出版年:新しい項 ・ 一覧表示件数: 50 ・ 件 () 復写・借用申込み 神戸: 神戸学院大学人文学会 人間文化 = Humanities and sciences: H&S / 神戸学院大学人文学会 編 (24), 73-83 (2008)

# ③ 詳細画面で本文公開と学内所蔵を確認

| 睯 漫画における関西弁の特    | 徴と役割                   |                |             |
|------------------|------------------------|----------------|-------------|
| Veb Site         |                        |                |             |
|                  |                        |                |             |
| 書誌事項             |                        |                |             |
| タイトル別名 マンガ ニ オケノ | レカンサイベン ノ トクチョウ ト ヤクワリ | <b></b>        |             |
| この論文をさがす ―――     |                        |                |             |
| NDL ONLINE       | Ci CiNii Books         | Article Linker | Check DOORS |

- ・「Check DOORS」から論文掲載誌の本学所蔵をご確認ください。 本学に所蔵していない資料、他校地所蔵資料の複写のお申込みが できます。同校地の資料の複写サービスは行っておりません。
- 「DOI」「機関リポジトリ」 DOI 機関リポジトリ などの表示があれば、
   論文本文をウェブサイト上で読める場合があります。
- ・インターネットで一般に公開されている論文もあります。 サーチエンジンで論題などから検索してください。
- 「Article Linker」 Article Linker の利用方法については、
   「Tips for 電子資料 3」をご参照ください。

# ④ 「複写・借用申込み」をクリック

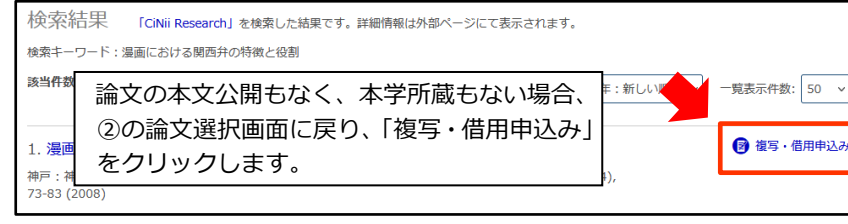

### ⑤ ログイン・注意事項の確認

| ■ 申込みについての注意毎週<br>※ 申込み受付後のキャンセルはできません。<br>いずれのサービスも着作権法に基づいて提供<br>※ 申込みから資料が聞くまでに約5~10日か対<br>※ 育社によっては、別途申請書等の提出を求求<br>【値写について】<br>・ 本学に所蔵していない資料、または他校地は             | 「<br>〕事項」が<br>します」に<br>ます。 |
|----------------------------------------------------------------------------------------------------|----------------------------|
| <ul> <li>・ 複写料合、郵送料、手数料等の費用は中込着の負担となります。</li> <li>・ 著作権が度違されている著作物は、総ヘーン数のキシ以下までの薄写となります。</li> <li>・ 雑誌や新聞については、発行後相当期間を経過していない最新号の復写はできません。</li> </ul>                |                            |
| 【借用について】<br>・本学に所蔵していない回書(雑誌は不可)を他磯陽から借用することができます。<br>・ <mark>資料の社場婚誌料、手数料等、費用は中込者の負担</mark> となります。<br>・資料は、本学回書館内で開発することができますが <b>留外貸出はできません</b> 。利用の際は当館の指示に従ってください。 |                            |
| <ul> <li>回意します)</li> <li>次へ</li> <li>検索画面に戻る</li> </ul>                                                                                                    |                            |

# ⑥ 依頼情報の入力

| 複写・借用申込み                                                                                                    |                                                                 |
|----------------------------------------------------------------------------------------------------|-----------------------------------------------------------------|
| ①「申込方法」を選択してください。<br>②名優術報を入力してください。「必須」は入力必須ですが、できるだけ多く。<br>③入力度「次へ」ボクシを押してください。申込みを中止する場合は「書話評<br>【優写について】<br>・1違双につき1件で申込みをしてください。(同一資料に収録の論文であって、<br>考載所得所社会要な場合は「論題」の項目にその旨記入してください。<br>【億用について】 | 【受取カウンター】 「今出川図書館」または「ラーネッド記 念図書館」を選択してください。                    |
| 1冊につき1件で申込みをしてください。(同一書誌の上巻と下巻であっても、e)<br>氏名 受取カウンター 今出                                                                                                    | 8ず1件ずつ9けてください)<br>1回書館 v 所属                                     |
| <ul> <li>■ 申込方法を選択してください。</li> <li>申込方法 ● 差写 ○ 信用</li> </ul>                                                                                                    |                                                                 |
| <ul> <li>图号·誠文傳經</li> <li>卷号 (24)</li> </ul>                                                                                                    | 【申込方法】【書名情報】【巻号・論文情報】<br>は自動でセットされます。内容を確認<br>し、必要に応じて修正してください。 |
| 年次 2008<br>ページ 2017<br>裕写論文者哲/油園 2017<br>徳孫 早貴 / 漫画における開西井の村                                                                                                    | 特徴と段割                                                           |
| <ul> <li>E-mailアドレスを相定してください。</li> <li>E-mail (23)</li> </ul>                                                                                                    | 【E-mail】<br>申込内容について連絡する場合があり<br>ます。速やかな返信にご協力ください。             |
| <ul> <li>□ 送付方法を選択してください。</li> <li>□ 送付方法</li> <li>□ 送付方法</li> <li>□ 送付方法</li> <li>□ 送付方法</li> </ul>                                                                                                  | 【送付方法】<br>- 「普通郵便」または「速達」(別途速達<br>料金要)を選択してください。                |
| <ul> <li>□ 復写のご希望について(依頼先によってはご希望にそえない場合もあります)</li> <li>● 白黒 ○ カラー</li> </ul>                                                                                                    | 「白黒」または「カラー」を選択してく<br>ださい。                                      |
| <ul> <li>図査</li> <li>ご依頼についての補足事項(病報源など)がありましたらご記入ください。</li> <li>場后書</li> </ul>                                                                                                    | 【通信欄】     論文の典拠情報や、連絡事項       等を入力してください。                       |
|                                                                                                    | が入力できたら「次へ」をクリックします。                                            |

#### ⑦ 申込みを確定する

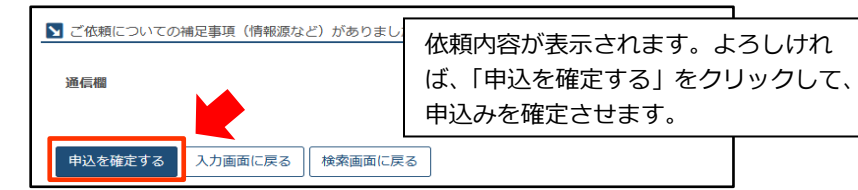

# 2. CiNii Books -- 書名情報を引用して申込む

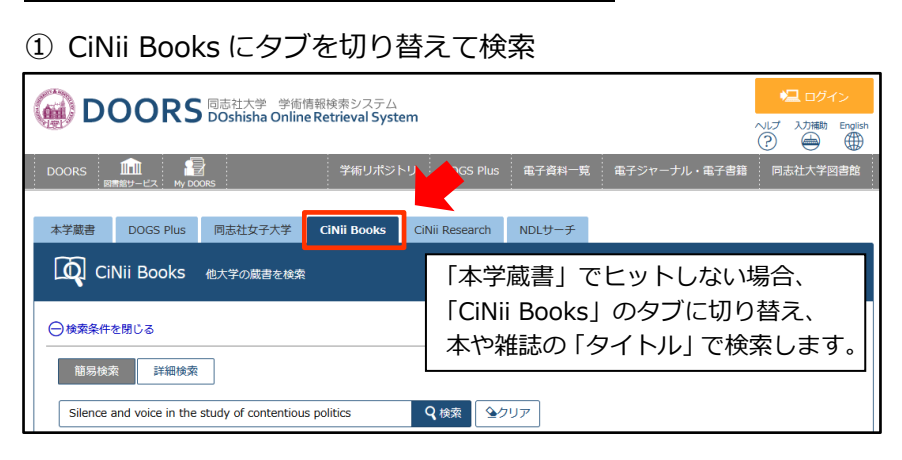

# ② 検索結果を表示し、「複写・借用申込み」をクリック

| Silenc<br>Aminz<br>(Caml | Silence and voice in the study of contentious politics / Ronald R.<br>Aminzade, [et al.]<br>(Cambridge studies in contentious politics,) |      |               |            |
|--------------------------|----------------------------------------------------------------------------------------------------|------|---------------|------------|
| データ種類                    | i de                                                                                                    |      |               |            |
| 出版者                      | Cambridge University Press                                                                                                    |      |               |            |
| 出版年                      | 2001                                                                                                    |      |               |            |
| 奇せる 大きさ                  | xv, 280 p. ; 24 cm                                                                                                    |      |               |            |
| (入み) 本文言語                | 英語                                                                                                    |      |               |            |
| 著者標目                     | Aminzade, Ronald                                                                                                    |      |               |            |
| 依頼する <del>巻冊次</del>      | : pbk ; ISBN:0521001552<br>: hbk ; ISBN:0521806798                                                                                       |      |               |            |
| NCID                     | BA54735106                                                                                                    |      |               |            |
| ┣ 所蔵                     | 館を非表示(大学図書館所蔵 14 件)                                                                                                    |      |               |            |
|                          | 所蔵館                                                                                                    | 配置   | 請求番号          | 資料番号       |
| 東北大学『                    | 国国書館 OPAC                                                                                                    | 本館   | : pbk         | 000101857  |
| ****                     |                                                                                                    | 26.4 | , abl: 1:0777 | 4016040600 |

# ③ ログイン・注意事項の確認(「1. CiNii Research」 ⑤を参照)

# ④ 依頼情報の入力

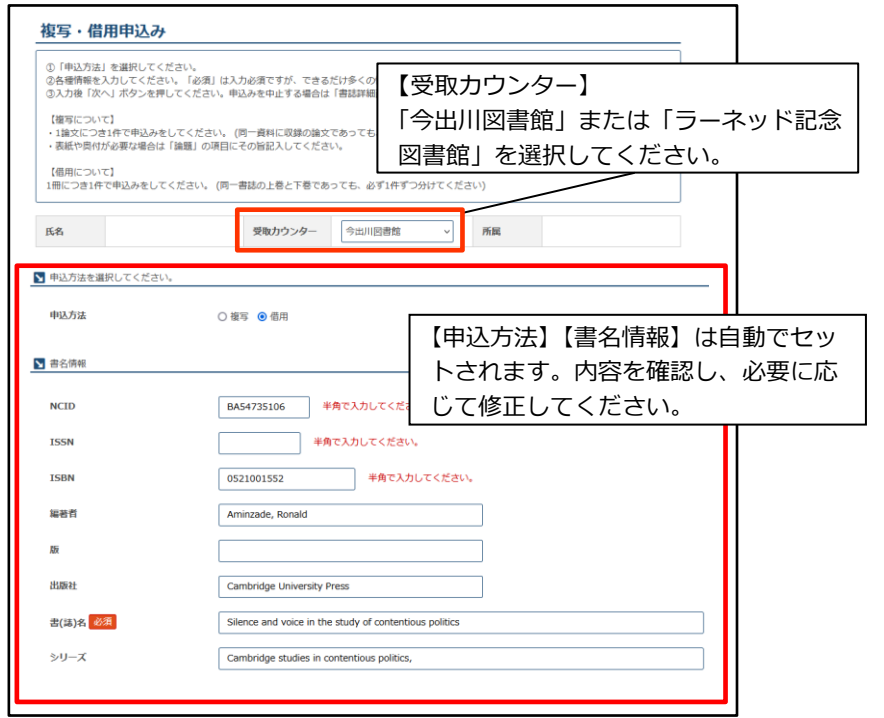

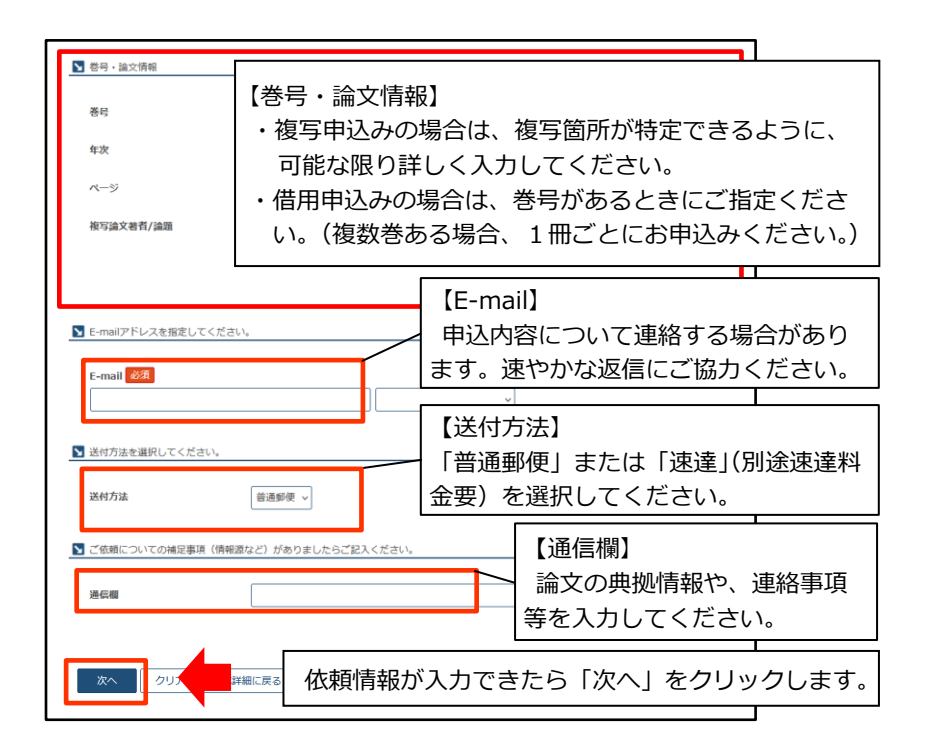

⑤ 申込みを確定する(「1. CiNii Research」⑦を参照)

# 3. My DOORS -- 情報を引用せずに申込む

#### ① ログイン・注意事項の確認

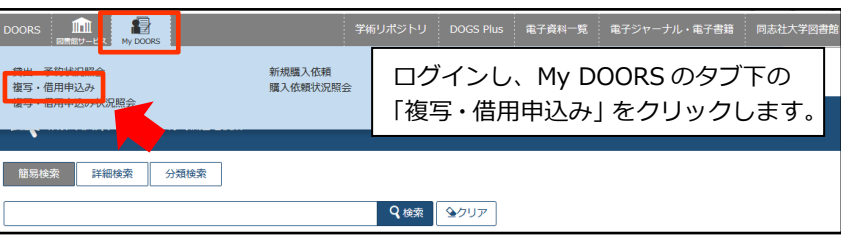

「申込みについての注意事項」が表示されます。 (「1. CiNii Research」 ⑤を参照)

# ② 依頼情報の入力

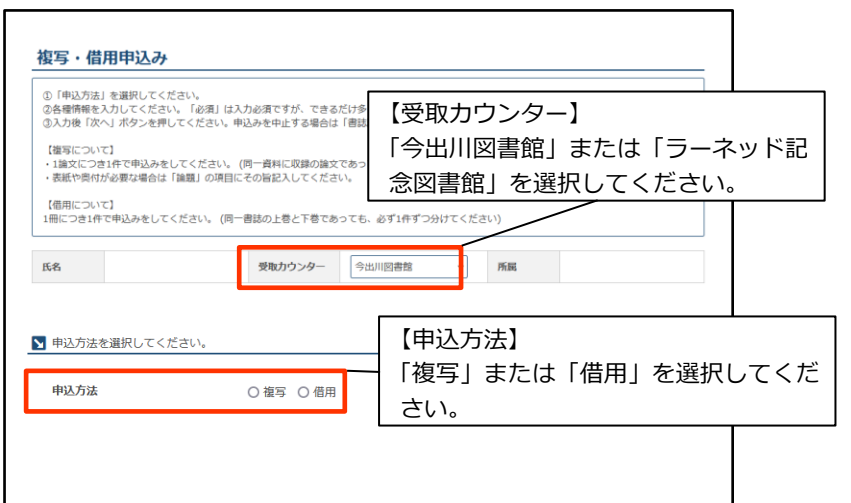

| ▶ 書名情報                |                            |
|-----------------------|----------------------------|
|                       |                            |
| NCID                  | 【書名情報】                     |
| ISSN                  | 資料が特定できるように、可能な限り詳しく入力してく  |
| ISBN                  | ださい。                       |
| 編著者                   |                            |
| 版                     |                            |
| 出版社                   | 【巻号・論文情報】                  |
| 書(誌)名 <mark>必演</mark> | ・複写申込みの場合は、複写箇所が特定できるように、  |
| シリーズ                  | 可能な限り詳しく入力してください。          |
| 複数版がある場合、出版年や版次情報     | ・借用申込みの場合は、巻号があるときにご指定くださ  |
| ▶ 巻号・論文情報             | い。(複数巻ある場合、1冊ごとにお申込みください。) |
| 巻号 必須                 |                            |
| 年次                    |                            |
| ページ <b>必須</b>         | ~                          |
| 複写論文著者/論題 必須          |                            |
|                       |                            |

#### 以降の入力は、「1. CiNii Research」⑥⑦を参照

#### 申込み状況の確認

#### ① ログイン・申込み状況照会

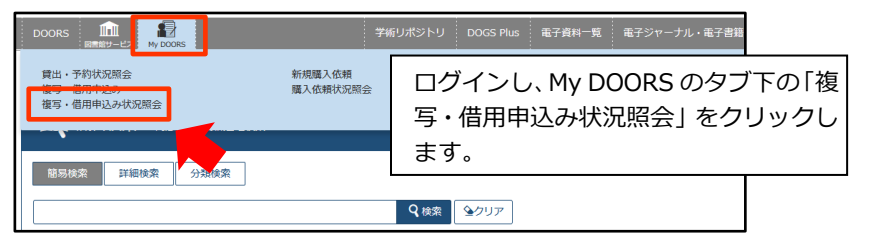

# ② 申込み状況照会 (一覧)

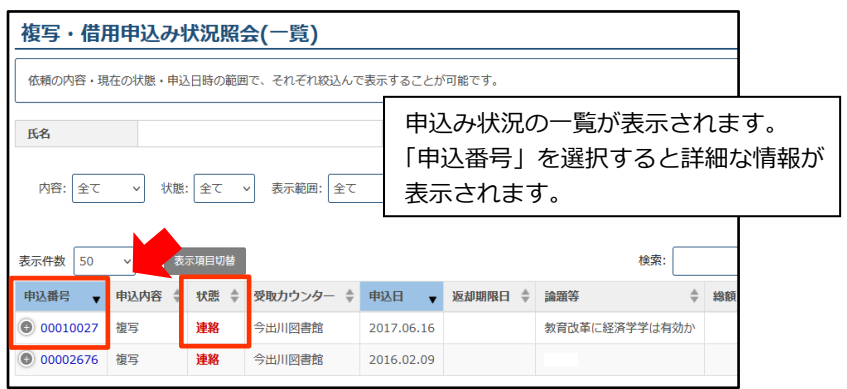

#### ③ 申込み状況照会(詳細)

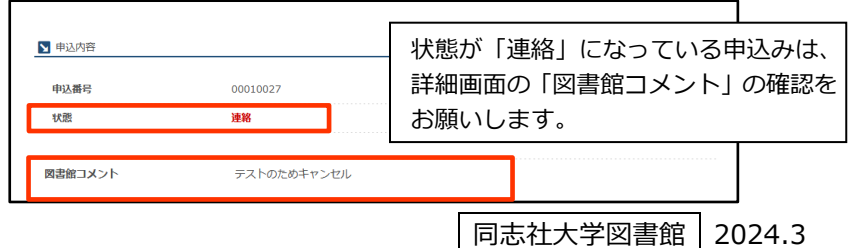